## CDOL Tip of the Week. March 12, 2012

## **CDOL Feature: Customizing the Mailing Label Contents and Layout**

The new mailing label feature allows a user to change both the information on the label and the layout of the label.

The basic steps to produce a custom mailing label are below:

- 1. Navigate to an organization or run a search to select an organization(s)
- 2. Click on the link for "Mailing Labels," either above the organization name on the summary page or from the shaded bar on the search results page
- 3. From the Mailing Label screen, under the heading "Generate mailing labels in Microsoft Word," click on the link "+ Add" found below the "Label layout" drop-down

| e mailing labels in Microsoft Word.                           |                                                                         |                                     |
|---------------------------------------------------------------|-------------------------------------------------------------------------|-------------------------------------|
|                                                               |                                                                         |                                     |
| el layout                                                     |                                                                         |                                     |
| Add                                                           |                                                                         |                                     |
| el stock                                                      |                                                                         |                                     |
| et new label stock added please send your needs via Feedback. |                                                                         |                                     |
| st label to use                                               |                                                                         |                                     |
| janizations to include                                        |                                                                         |                                     |
| This organization                                             |                                                                         |                                     |
| Customize                                                     |                                                                         |                                     |
| Generate                                                      |                                                                         |                                     |
|                                                               |                                                                         |                                     |
|                                                               |                                                                         |                                     |
|                                                               | e mailing labels in Microsoft Word.<br>hel layout<br>elect label layout | e mailing labels in Microsoft Word. |

4. A window will open that allows the user to name the new label layout, and then, by using the tokens in the provided pick list, design a new label format

| 🕹 Church Directory of Organi      | zations and Leaders - Mozilla Firefox                                                                               |                        |
|-----------------------------------|----------------------------------------------------------------------------------------------------|------------------------|
| Eile Edit View History Bookr      | narks Tools Help                                                                                                    |                        |
| Church Directory of Organizations | and Lead +                                                                                                    |                        |
| chqpvuu4133:908                   | $/cdol/mailing-labels/mailing-labels.jsf?orgExtId=\!28248\&mailingLabelSrc=ORG\&conversationPropagation=begin$      | 🟫 🔻 🧭 🚼 🕶 Google 🖉 🔎 🏫 |
|                                   |                                                                                                    |                        |
| Or Generate mailing               | · · · · · · · · · · · · · · · · · · ·                                                                               |                        |
|                                   | Label layout name:                                                                                                  | layout:                |
| Label layout                      |                                                                                                    |                        |
| Select label la                   |                                                                                                    |                        |
| Label stock                       |                                                                                                    |                        |
| Select label st                   |                                                                                                    |                        |
| To get new label :                |                                                                                                    |                        |
| First label to us                 |                                                                                                    | .:                     |
| Construction of                   | Click on a token to add it.  Sensitive Org                                                                          |                        |
| This organizations to             | Org Primary Location Address     Org Official Name                                                                  |                        |
| O Related organ                   | Sensitive Position                                                                                                  |                        |
|                                   | Position Type Title     Position Full Name                                                                          |                        |
| Generate                          | Position Mailing Address     Position Type Title (Org Language)                                                     |                        |
|                                   | <ul> <li>Org Local Name (use official if blank)</li> </ul>                                                          |                        |
| Converd rests th                  | <ul> <li>Position Full Local Name (use official if blank)</li> <li>Position Local Mailing Address Line 1</li> </ul> |                        |
| Copy and paste th                 | Position Local Mailing Address Line 2     Position Local Mailing Address Line 3                                     |                        |
| O Export as csv file              | Position Eocal Maining Address Line 3     Position Local Mailing Address Line 4                                     |                        |
|                                   | Org Mailing Address     Unit Number                                                                                 |                        |
| Return to Coalville Utah          |                                                                                                    |                        |
|                                   |                                                                                                    | Save Cancel            |
|                                   | Varsion 3.0.1. ray 12420. db:20120222154831. phonyum4133 - 20120302. 12                                             | 307 . Dalasco Notae    |
|                                   | Use of this site constitutes your acceptance of the Conditions o                                                    | of Use.                |
|                                   | © 2008-2012 by Intellectual Reserve, Inc. All rights reserve                                                        | ed.                    |
|                                   | View Privacy Policy View Conditions of Ose                                                                          |                        |

- 5. For example, if a label was needed to send something to the Organization's mailing address, because the Position Mailing Address was the leader's home address, the user might do the following:
  - a. Name the label "Leader with Organization Mailing Address"
  - b. Select the token for "Position Type Title" (e.g., President, Bishop, etc.)
  - c. Put a space after the first token (so the name is separated from the title by a space)
  - d. Select the token for "Position Full Name" (the user could also select the Position Full Local Name if needed)
  - e. Press the <Enter> key on the keyboard to create a line break
  - f. Select the token for "Org Official Name" (if the organization name is desired on the label)
  - g. Put a space after the organization name (if another token, such as "Unit Number" is to be placed afterward)
  - h. Put a left parenthesis after the space (if the unit number is to appear in parentheses)
  - i. Select the token for "Unit Number"
  - j. Put a right parenthesis immediately after the "Unit Number" token
  - k. Press the <Enter> key on the keyboard to create another line break
  - Select the "Org Mailing Address" token The layout as described above would appear as follows:

| 🕲 Church Directory of Organ                       | izations and Leaders - Mozilla Firefox                                                                                                    |                  |          |
|---------------------------------------------------|----------------------------------------------------------------------------------------------------|------------------|----------|
| Eile Edit View History Book                       | narks <u>T</u> ools <u>H</u> elp                                                                                                    |                  |          |
| 🖲 Church Directory of Organization                | and Lead +                                                                                                    |                  | *        |
| Chapvuu4133:908                                   | $eq:local_local_$   | 🏫 ⊽ 🖱 🚼 ▾ Google | <i>P</i> |
|                                                   |                                                                                                    |                  | <u>^</u> |
| Generate mailing                                  |                                                                                                    |                  |          |
|                                                   | Label layout name: Leader with Organization Mailing Address Label layout:                                                                                                    |                  |          |
| Label layout<br>Select label la                   | {Position Type Title} {Position Full Name}<br>{Org Official Name} ({Unit Number})<br>{Org Mailing Address}                                                                                                    |                  |          |
| Label stock<br>Select label s<br>To get new label |                                                                                                    |                  |          |
| First label to us                                 | Click on a token to add it                                                                                                    |                  |          |
| Organizations t<br>This organiza<br>Related organ | Sensitive Org     Org Primary Location Address     Org Official Name     Sensitive Position                                                                                                    | E                |          |
| Generate                                          | Position Type Title     Position Full Name     Position Mailing Address     Position Tue Tue Tue (Creater and Creater)                                                                                                    |                  |          |
|                                                   | Position type the (ofgranguage)     Org Local Name (use official if blank)     Position State State Sta |                  |          |
| Conv and paste th                                 | Position Full Local Name (use official if blank)     Position Local Mailing Address Line 1                                                                                                    |                  |          |
|                                                   | Position Local Mailing Address Line 2     Position Local Mailing Address Line 3                                                                                                    |                  |          |
| Export as csv file                                | Position Local Mailing Address Line 4     Org Mailing Address     Unit Number                                                                                                    |                  |          |
| Return to Coalville Utal                          |                                                                                                    | Save Cancel      |          |
|                                                   | Version 3.0.1-rev.12420, db:20120222154931, chqpvuu4133 - 20120302_1307 - Releas                                                                                                    | se Notes         |          |
|                                                   | Use of this site constitutes your acceptance of the Conditions of Use.                                                                                                    |                  |          |
|                                                   | View Privacy Policy - View Conditions of Use                                                                                                    |                  |          |

m. If the layout looks correct, click "Save"

6. The new label will appear as a selection on the user's "Label layout" drop-down:

| Church Directory of Organizations and Leaders - Mozilla Firefox                                                                                                    |                                                                                                    |                      |
|----------------------------------------------------------------------------------------------------|----------------------------------------------------------------------------------------------------|----------------------|
| Eile Edit View Higtory Bookmarks Tools Help                                                                                                    |                                                                                                    |                      |
| 🖲 Church Directory of Organizations and Lead 🕂                                                                                                    |                                                                                                    |                      |
| Chapvuu4133:9081/cdol/mailing-labels/mailing-labels.jsf?orgExtId=28248&m                                                                                                    | ailingLabelSrc=ORG&conversationPropagation=begin                                                                              | ☆ マ C 🚼 - Google 🔎 🚹 |
| <ul> <li>Generate mailing labels in Microsoft Word.</li> <li>Label layout <ul> <li>Label layout</li> <li>Recard</li> <li>Postion Maing Address</li> <li>Postion Maing Address</li> <li>Pos</li></ul></li></ul> | {Position Type Title} {Position Full Name}<br>{Org Official Name} ({Unit Number})<br>{Org Mailing Address}<br>                |                      |
| Return to Coalville Utah Stake (500178)                                                                                                    |                                                                                                    |                      |
|                                                                                                    |                                                                                                    |                      |
| Version 3.0.1-rev.12                                                                                                    | 420, db:20120222154931, chqpvuu4133 - 20120302_1307 · <u>Release Notes</u>                                                    |                      |
| Use of 1<br>© 2                                                                                                    | nis site constitutes your acceptance of the Conditions of Use.<br>008-2012 by Intellectual Reserve, Inc. All rights reserved. |                      |
|                                                                                                    | View Privacy Policy View Conditions of Use                                                                                    |                      |

7. User-designed labels, when selected in the "Label layout" drop-down, will have an additional link "Edit" appear below the drop-down, which allows the user to further edit the layout and save the changes

| Ele Edit Yew Higtory Bookmarks Book   Curch Directory of Organizations and Lead. +   Concenter mailing labels in Microsoft Word.   Concenter mailing labels in Microsoft Word.   Cabel layout   Label layout   Label layout   Label layout   Label layout   Label layout   Concenter mailing labels in Microsoft Word.   Concenter mailing labels in Microsoft Word.   Concenter mailing labels in Microsoft Word.   Concenter mailing labels in Microsoft Word. Concenter mailing labels in Microsoft Word. Concenter mailing l                                                                                                    |   |
|----------------------------------------------------------------------------------------------------|---|
| Invch Drectory of Organizations and Lead.                                                                                                    |   |
| <ul> <li>they ruut 133:908 1/cd0//mailing-labels/jsf?orgExtId=282488mailing.labelSrc=ORG&amp;conversationPropagation=begin</li> <li>they ruut 133:908 1/cd0//mailing-labels/jsf?orgExtId=282488mailing.labelSrc=ORG&amp;conversationPropagation=begin</li> <li>Generate mailing labels in Microsoft Word.</li> <li>Label layout         <ul> <li>Label layout             <ul> <li>Label layout                 <ul> <li>Label layout                     <ul> <li>Mailing Address</li> <li>Mailing Address</li></ul></li></ul></li></ul></li></ul></li></ul>                                                                                                    | ~ |
| Image: Constraint of Constraints and the constraints of Constraints and the constraints of Constraints and the constraints of Constraints and the constraints and the constrai           | ♠ |
| Organization     Catalet layout     Ladet layout     Leader with Organization Mailing Address                                                                                                    | ^ |
| Label layout<br>Leader with Organization Mailing Address<br>Label stock<br>Select label stock<br>To get new label stock added please send your needs via Feedback.<br>First label to use                                                                                                    |   |
| Label stock<br>Select label stock  To get new label stock added please send your needs via Feedback.<br>First label to use<br>Torganizations to include<br>Organizations<br>Customize<br>Generate                                                                                                    |   |
| First label to use          Image: Constraint of the constraint of the constrain |   |
| Organizations to include  Organization  Related organizations  Customize  Generate                                                                                                    |   |
| Generate                                                                                                    |   |
|                                                                                                    |   |
| O Copy and paste the label below for your own use.                                                                                                    |   |
| O Export as csv file for mail merge.                                                                                                    |   |
| Return to Coalville Utah Stake (500178)                                                                                                    |   |
| Version 3.0.1-rev.12420, db:20120222154931, chqpvuu4133 - 20120302_1307 - Release Notes                                                                                                    |   |
| Use of this site constitutes your acceptance of the Conditions of Use.                                                                                                    |   |
| © 2008-2012 by Intellectual Reserve, Inc. All rights reserved.                                                                                                    | × |

- 8. Additionally, the user can click inside the label layout preview window to make one-time changes without saving
- 9. When the design is completed, the user would proceed to create the label as previously discussed in CDOL Tip of the Week 17b.